## **Payroll Retroactive Pay Time Reporting Function (EDRA)**

The Retroactive Pay screen (EDRA) is used to process pay rate adjustments only. DO NOT use it when there is a change to another field on the original transaction such as a title code or DOS code. If there is a change in Account, Fund, Org, Program, Project, or Flex, in addition to a change in pay rate, use the Late/Reduce Pay transaction (EDLR).

The Retroactive Pay screen (EDRA) is used to:

- (1) Pay employees a retroactive rate increase by **entering the difference** between the rate that was paid and the rate that should have been paid;
- (2) Increase or decrease a "by agreement" payment to an employee.

On the sample screen to the right, the circled numbers in the fields correspond with the numbers on the back of this card.

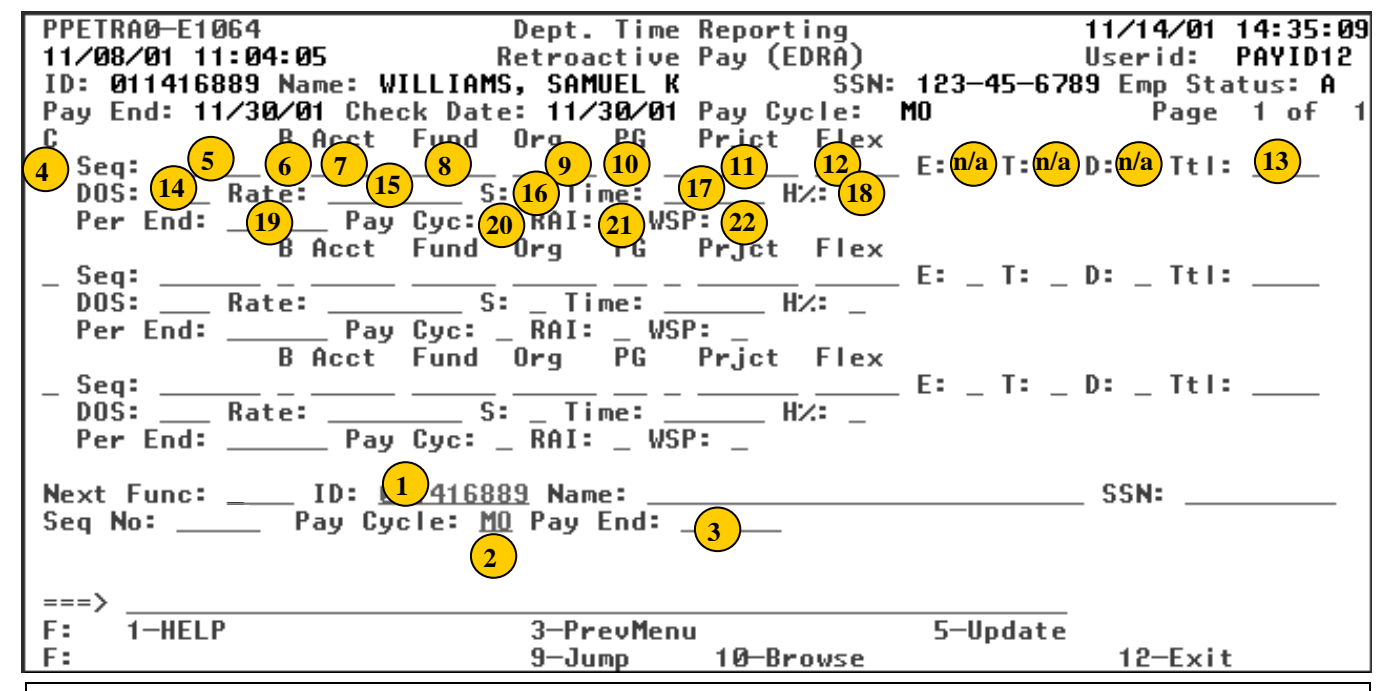

## To schedule a Retroactive Pay Transaction:

- 1. On the Online Applications Main Menu, type "EDAT" to select the Department Adjustment Transaction menu, and then press <Enter>.
- 2. On the Department Adjustment Transaction menu, type "EDRA" in the **Next Func** field to select the Retroactive Pay function.
- 3. The cursor will jump to the ID field. In the ID field, type the unique employee identification number.
- 4. Schedule the transaction: Tab to the **Pay Cycle** field and type the pay cycle in which the transaction will be processed (MO, B1, B2). In the **Pay End** field, type the pay cycle end date for scheduling the transaction, in the format MMDDYY. Retroactive Pay transactions can be scheduled for the current, open pay cycle.
- 5. Press <Enter> to display the Retroactive Pay screen.
- 6. Enter data in the unprotected fields on the screen (see field descriptions on the back of this card).
- 7. Review the data for accuracy.
- 8. Press <Enter>. The system will format and validate data on the screen.
- 9. Resolve any error messages as necessary. Make sure decimal point placement is correct before proceeding.
- 10. Press <F5 Update> to display the PAN (Post Authorization Notification) Notification Preparation screen.
- 11. Complete fields on the PAN Notification Preparation screen as necessary.
- 12. If desired, press <F10 Comments> to enter PAN comments.
- 13. Press <F5 Update> to complete the update and send the PAN notification. The Retroactive Pay screen will be displayed with the message "Update process complete" at the bottom of the screen.

|                 | Field     | Description                                        | Required* | Comments                                                                                                    |
|-----------------|-----------|----------------------------------------------------|-----------|----------------------------------------------------------------------------------------------------|
| 1               | ID        | Employee ID                                        | R         | 9 Digits                                                                                                    |
| 2               | Pay Cycle | Pay Cycle                                          | R         | Pay Cycle in which the transaction will be processed.<br>Values: <b>MO</b> (monthly), <b>B1</b> (biweekly), <b>B2</b> (biweekly),                                                      |
| 3               | Pay End   | Pay End Date                                       | R         | Pay cycle end date for scheduling purposes; MMDDYY                                                                                                    |
| 4               | С         | Command                                            | Ο         | Tab through the field. (This field is for the optional copy and retrieve commands.)                                                                                                    |
| 5               | Seq       | Sequence                                           |           | System-derived number                                                                                                    |
| 6               | В         | Business Unit                                      | R         | 1-digit                                                                                                    |
| 7               | Acct      | Account                                            | R         | 5-digit                                                                                                    |
| 8               | Fund      | Fund                                               | R         | 5-digit                                                                                                    |
| 9               | Org       | Organization                                       | R         | 5-digit                                                                                                    |
| 10              | PG        | Program                                            | R         | 2-digit                                                                                                    |
| 11              | Prjct     | Project                                            | 0         | 6-digit; if no Project, tab to <b>Flex</b> .                                                                                                    |
| 12              | Flex      | Flexfield                                          | 0         | 5-digit; if no Flex, tab to <b>Title Code</b> .                                                                                                    |
| <mark>13</mark> | Ttl       | Title Code                                         | R         | The position or classification title for the appointment.                                                                                                    |
| 14              | DOS       | Regular Time                                       | R         | Type of service for which the payment was reported.                                                                                                    |
|                 |           | Description of Service                             |           |                                                                                                    |
| 15              | Rate      | Rate/Amount                                        | R         | <b>Difference</b> between the old pay rate and the new pay rate.                                                                                                    |
| 16              | S         | Sign                                               | 0         | If the rate/amount decreased, a minus sign is entered in the <b>Sign</b> field.                                                                                                    |
| 17              | Time      | Regular Time<br>associated with the<br>transaction | C**       | Time expressed in hours or percent of month. Hours contain 2 decimal places (for example, 22.00 for 22 hours). Monthly percent contains 4 decimal places (for example, .2500 for 25%). |
| 10              |           | Hours/Doroont of Time                              | C**       | by agreement amount should <b>not</b> carry time value.                                                                                                    |
| 10              | Π 70      | Code                                               | C         | rate).                                                                                                    |
| 40              | Dee Fred  | Davi Davia d Find Data                             |           | By agreement amount should <b>not</b> carry an H% code.                                                                                                    |
| 19              | PerEna    | Pay Period End Date                                | ĸ         | earned – independent of the pay cycle end date entered<br>when scheduling the transaction; MMDDYY.                                                                                     |
| 20              | Pay Cyc   | Pay Cycle Type                                     | R         | Pay cycle associated with the employee's appointment.<br>Values: <b>M</b> (monthly), <b>B</b> (biweekly)                                                                               |
| 21              | RAI       | Rate Adjustment                                    |           | System-derived code.                                                                                                    |
|                 |           | Indicator                                          |           | An "A" in this field tells the system that the rate is being adjusted, not the hours or percent of time.                                                                               |
| 22              | WSP       | Work Study Program<br>Type                         | С         | Press <b>F1-Help</b> for a list of valid codes. Leave blank if<br>the employee is not participating in a Work Study<br>Program for the reporting period.                               |

\* R (Required); O (Optional); C (Conditional

EDRA/01-2006